## Cambiar contraseñas en el portal de Office.com

1. Entrar al portal de Office 365.

Abrir un navegador de internet e ir a la siguiente URL: portal.office.com, como se muestra en la imagen se solicitará el usuario y contraseña asignados.

| a de Servicio: Conexión | 🖉 .:: Sistema Integral de Gestion 🕫 HP Service Manager: Conexión                                                                                                    | 😂 Control de asistencia — Nueva 📑 Iniciar sesión con tu cuenta 🛛 🕺 |                                                                                                    |                                      |
|-------------------------|----------------------------------------------------------------------------------------------------|--------------------------------------------------------------------|----------------------------------------------------------------------------------------------------|--------------------------------------|
| Edición Ver Favorit     | tos Herramientas Ayuda                                                                                                    |                                                                    |                                                                                                    |                                      |
|                         |                                                                                                    |                                                                    |                                                                                                    |                                      |
|                         |                                                                                                    |                                                                    |                                                                                                    |                                      |
|                         |                                                                                                    |                                                                    |                                                                                                    |                                      |
|                         |                                                                                                    |                                                                    |                                                                                                    |                                      |
|                         |                                                                                                    |                                                                    |                                                                                                    |                                      |
|                         |                                                                                                    |                                                                    |                                                                                                    |                                      |
|                         |                                                                                                    |                                                                    |                                                                                                    |                                      |
|                         | and the second second se                                                                                                    |                                                                    |                                                                                                    |                                      |
|                         |                                                                                                    | Microsoft                                                          | and the second second se |                                      |
|                         | A State of the State of the                                                                                                    |                                                                    |                                                                                                    |                                      |
|                         |                                                                                                    | Iniciar sesión                                                     |                                                                                                    |                                      |
|                         |                                                                                                    | Carros electrónica taléfana a Slava                                |                                                                                                    |                                      |
|                         | A CONTRACTOR OF A CONTRACTOR OFTA CONTRACTOR OFTA CONTRACTOR OFTA CONTRACTOR O | Correct electronico, telefono o skype                              |                                                                                                    |                                      |
|                         |                                                                                                    | ¿No tiene ninguna cuenta? Cree una.                                |                                                                                                    |                                      |
|                         |                                                                                                    | No sundo persidor a cu cuesta?                                     |                                                                                                    |                                      |
|                         | and the second second second second second second second second second second second second second second second                                                                                                    | 2no puede acceder a su cuentar                                     |                                                                                                    |                                      |
|                         | Share and the share will be a start                                                                                                    | Opciones de inicio de sesión                                       |                                                                                                    |                                      |
|                         |                                                                                                    |                                                                    |                                                                                                    |                                      |
|                         |                                                                                                    | Siguiente                                                          |                                                                                                    |                                      |
|                         | A STATE OF A STATE OF A STATE OF A STATE OF A STATE OF A STATE OF A STATE OF A STATE OF A STATE OF A STATE OF A                                                                                                    |                                                                    |                                                                                                    | LINE STORAGE                         |
|                         | TSNO 1972 PLAN AND AND AND AND AND AND AND AND AND A                                                                                                    | STATISTICS TO A MICELA IN HAR                                      |                                                                                                    | SAME ANY NO 21 M                     |
|                         |                                                                                                    |                                                                    |                                                                                                    | 人们是开行国                               |
| E A CAM                 |                                                                                                    | STANDING AT MANY                                                   | APAH 11/2 1/2 1/2 1/2 1/2 1/2 1/2 1/2 1/2 1/                                                                                                    | A LEON LEON                          |
| SWAR LA                 |                                                                                                    | 是来非是否的不管是是这些没有的行行。                                                 | TECHNED/ALANAMANN                                                                                                    | A CONTRACTOR                         |
| SAND SARE               |                                                                                                    | THE KEY AND PARAMENTES                                             |                                                                                                    | Cond Parts                           |
|                         |                                                                                                    | TSTADDATE ARISED FINE A                                            |                                                                                                    | and the state                        |
| A Sat                   |                                                                                                    |                                                                    |                                                                                                    |                                      |
|                         |                                                                                                    |                                                                    |                                                                                                    | Timiner de une Démeided y coch       |
|                         |                                                                                                    |                                                                    |                                                                                                    | remained are also in macioauly could |

2. Una vez dentro del portal de Office365, nos vamos a la parte superior derecha (así como lo vemos en pantalla) donde está el nombre de la persona, como se muestra en la imagen.

| $\leftrightarrow$ $\rightarrow$ O $\textcircled{a}$ https://www.office.com/?auth=2 |                                          |                                            |
|------------------------------------------------------------------------------------|------------------------------------------|--------------------------------------------|
| III CONFECTION Office 365                                                          | ,⊅ Buscar                                | d <sup>a</sup> 🐵 ? 😢                       |
| Buenos días                                                                        |                                          | Instalar Office 🗸                          |
| H Curdook OneDrive                                                                 | Nord Excel PowerPoint OneNote SharePoint | tiens Vammer →<br>Teams Vammer aplicadones |
| Recientes Anclados Compartidos conmi                                               | go Descubrir                             |                                            |

Damos clic en el nombre y nos manda a la siguiente ventana, entramos en "Mi Cuenta".

| III Comisión | CFE<br>Federal de Electricidad | Office 365 |          |      | ₽ Bus | car        |         |            |                   |           | ¢® @ ?                                               | EC |
|--------------|--------------------------------|------------|----------|------|-------|------------|---------|------------|-------------------|-----------|------------------------------------------------------|----|
|              | Buenos dí                      | as         |          |      |       |            |         |            | Instalar Office 🗸 | Mi cuenta |                                                      | ×  |
|              | +<br>Iniciar nuevo             | Outlook    | OneDrive | Word | Excel | PowerPoint | OneNote | SharePoint | <b>Teams</b>      | EC        | Ejemplo CFE<br>ejemplo.cfe@cfe.mo<br>Ce<br>Mi cuenta | к  |

Nos vamos a administrar seguridad y privacidad.

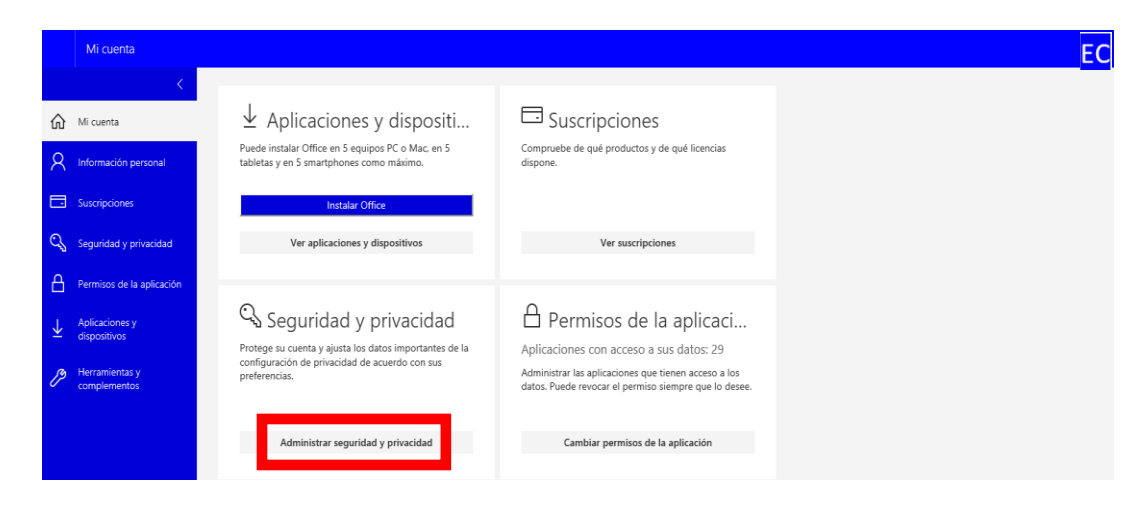

Nos mostrara la siguiente pantalla.

|   | Mi cuenta                      |                                                                                                    |
|---|--------------------------------|----------------------------------------------------------------------------------------------------|
|   | <                              | Converted v privacidad                                                                              |
| ഹ | Mi cuenta                      | segundad y phyacidad                                                                                |
| 8 | Información personal           | Contraseña<br>Cambie la contraseña                                                                  |
|   | Suscripciones                  | COS Administre cómo y por qué se ponen en contacto con usted. Activado                              |
| 9 | Seguridad y privacidad         | Declaración de privacidad de la organización<br>Ver la declaración de privacidad de la organización |
| 8 | Permisos de la aplicación      | Declaración de privacidad de Microsoft<br>Muestra la Declaración de privacidad de Microsoft.        |
| ₹ | Aplicaciones y<br>dispositivos |                                                                                                    |
| ß | Herramientas y                 |                                                                                                    |

Seleccionamos cambie la contraseña.

|                                                                    | EC |
|--------------------------------------------------------------------|----|
| cambiar contraseña                                                 |    |
| Id. de ussario<br>maria.montoya@cfe.mx<br>Contraseña anterior<br>] |    |
| Crear nueva contraseña<br>Confirmar contraseña nueva               |    |
| envär car far                                                      |    |

Damos la contraseña actual, después 2 veces la nueva contraseña y damos en enviar, listo la nueva contraseña esta activada.